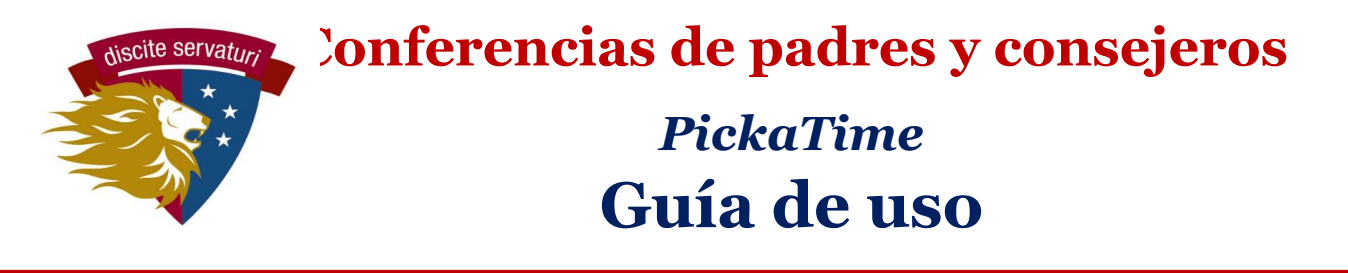

# 1. Busque el correo electrónico de su conferencia en communication@latinpcs.org.

Este correo electrónico tendrá el enlace para hacer una cita con el consejero y el número de identificación personal de su hijo. Utilice el enlace y la identificación para crear su cuenta. (Si ya tiene cuenta en PickaTime, no es necesario crear una nueva, nada mas use las credenciales del año pasado.)

## 2. Visite el sitio web pickatime.com

Utilice el enlace específico mandado a su correo electrónico de Pickatime. También puede ir a pickatime.com y buscar Washington Latin.

#### 3. Para crear su cuenta

Puede utilizar cualquier correo electrónico para su cuenta.

Utilice ese mismo enlace para accesar su cuenta más tarde.

# 4. Seleccione el evento por fecha y local de escuela.

(por fecha y local, o con el enlace en su correo electrónico.)

## 5. Conecte a su/s hijo/s a su cuenta

Entre el número de identificación de su hijo (proveído en su correo electrónico) y la fecha de nacimiento.

Repita estos pasos para añadir niños adicionales que asistan a Latin.

Luego verá el horario de citas para las conferencias de consejeros para cad niño.

| Welcome to the Was<br>You will nee                                                       | shington Latin Online Scheduling System!<br>ed to login to schedule an appointment. |  |
|------------------------------------------------------------------------------------------|-------------------------------------------------------------------------------------|--|
| NEW VISITOR: Simply click "Login/Create Account" and answer the questions there.         |                                                                                     |  |
| ALREADY REGISTERED: Enter both your email and password and click "Login/Create Account". |                                                                                     |  |
|                                                                                          |                                                                                     |  |
| Email Address                                                                            |                                                                                     |  |
| Password                                                                                 |                                                                                     |  |
|                                                                                          | Login/Create Account                                                                |  |
|                                                                                          | Forgot Password                                                                     |  |
|                                                                                          |                                                                                     |  |

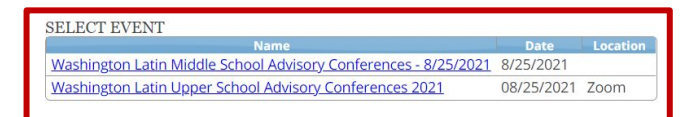

| Washington La                            | atin Upper School Advisory Conferences                                                      | 2021 08/25/2021 Zoom ~ |
|------------------------------------------|---------------------------------------------------------------------------------------------|------------------------|
| Please enter y<br>If you have multi<br>a | our child's information below.<br>iple children at the school, simply<br>idd one at a time. |                        |
| *                                        | Student ID                                                                                  |                        |
| *                                        | udent's birthday                                                                            |                        |
|                                          |                                                                                             |                        |

# 5. Haga su cita de conferencia con el o los consejero(s) de su(s) hijo(s).

La pantalla mostrará el (los) consejero(s) de su(s) hijo(s) y sus horarios de conferencias disponibles. Cada maestro tiene una columna con un color específico, y los horarios están listados los mas temprano arriba y los mas tarde abajo.

Click on the colored box below to book your preferred time slot. Each color represents a different teacher. See the legend for teacher color assignments. Click 'Your Schedule' above to hide your appointment(s).

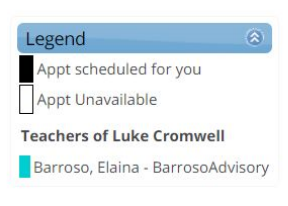

Para escoger una conferencia, haga clic en un cuadro para seleccionar la hora deseada

| Luke Cromwell × | Please enter your child's information below.<br>If you have multiple children at the school, simply |
|-----------------|----------------------------------------------------------------------------------------------------|
| Aug             | aud one at a time.                                                                                  |
| Wed 25          | student ID                                                                                          |
| <u>•</u>        |                                                                                                    |
| 8:30 AM         | Student's hirthday                                                                                  |
| 9:00 AM         | Stadent S bir thady                                                                                 |
| 9:30 AM         | *                                                                                                   |
| 10:00 AM        |                                                                                                    |
| 10:30 AM        |                                                                                                    |
| 11:00 AM        |                                                                                                    |
| 11:30 AM        | Add                                                                                                 |
| 12:00 PM        |                                                                                                    |
| 12:30 PM        |                                                                                                    |
| 1:00 PM         |                                                                                                    |
| 1:30 PM         |                                                                                                    |
| 2:00 PM         |                                                                                                    |
| 2:30 PM         |                                                                                                    |
| 3:00 PM         | -                                                                                                   |

- Será llevado a una pantalla de confirmación. Seleccione CREAR ESTA CITA y luego volverá a la pantalla de todas la citas disponibles.
- You are scheduling an appointment with Barroso, Elaina at 08:30 AM on August 25, 2021 for the Washington Latin Upper School Advisory Conferences 2021 event. Add this appointment to my calendar Create Appointment Return
- Puede hacer cambios en el momento más tarde a través del sistema.
- Solo una conferencia por consejero para cada estudiante. Si necesita conferencias separadas para el mismo niño, comuníquese con la Sra. Khashiffa Roberts por correo electronico a kroberts@latinpcs.org.
- El sistema le impide programar 2 conferencias al mismo tiempo, incluyendo para diferentes estudiantes. Si está compartiendo las citas con su pareja de padre, puede crear 2 cuentas separadas, y así hacer las citas.

### 6. Revise o cambie el horario de su conferencia.

Para obtener una lista de conferencias, haga clic en el botón **YOUR SCHEDULE**. Para cada conferencia, puede CANCELAR (CANCEL) o CAMBIAR LA HORA (CHANGE TIME).

### 7. ¡Asista a la(s) conferencia(s)!

Las listas de conferencias se pueden imprimir y ser enviadas por correo electrónico y incluirán los detalles de Zoom. El día de la conferencia, inicie la sesión en Zoom usando ese enlace.

#### PREGUNTAS

Mande un correo electrónico al campus: Cooper - <u>aicconferences@latinpcs.org</u> 2nd Street - 2ndstconferences@latinpcs.org